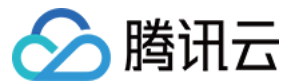

# 商标注册 操作指南

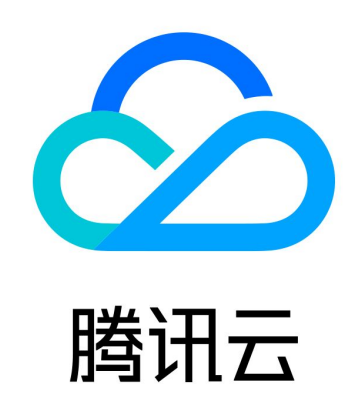

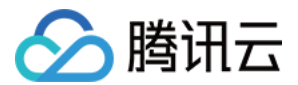

【版权声明】

©2013-2023 腾讯云版权所有

本文档(含所有文字、数据、图片等内容)完整的著作权归腾讯云计算(北京)有限责任公司单独所有,未经腾讯云事先 明确书面许可,任何主体不得以任何形式复制、修改、使用、抄袭、传播本文档全部或部分内容。前述行为构成对腾讯云 著作权的侵犯,腾讯云将依法采取措施追究法律责任。

【商标声明】

### 🕗 腾讯云

及其它腾讯云服务相关的商标均为腾讯云计算(北京)有限责任公司及其关联公司所有。本文档涉及的第三方主体的商 标,依法由权利人所有。未经腾讯云及有关权利人书面许可,任何主体不得以任何方式对前述商标进行使用、复制、修 改、传播、抄录等行为,否则将构成对腾讯云及有关权利人商标权的侵犯,腾讯云将依法采取措施追究法律责任。

【服务声明】

本文档意在向您介绍腾讯云全部或部分产品、服务的当时的相关概况,部分产品、服务的内容可能不时有所调整。 您所购买的腾讯云产品、服务的种类、服务标准等应由您与腾讯云之间的商业合同约定,除非双方另有约定,否则,腾讯 云对本文档内容不做任何明示或默示的承诺或保证。

【联系我们】

我们致力于为您提供个性化的售前购买咨询服务,及相应的技术售后服务,任何问题请联系 4009100100或95716。

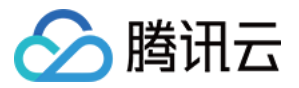

## 文档目录

#### 操作指南

申请商标注册服务 申请商标续展服务 申请商标延伸服务 管理申请主体信息 管理商标服务需求单 套餐赠送服务

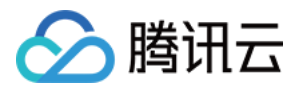

## 操作指南 申请商标注册服务

最近更新时间: 2023-07-24 15:29:52

### 简介

腾讯云为您提供了快速注册、管家注册和顾问注册三种服务。您可根据您的业务需求选择对应的服务。本文用于引导您如 何在腾讯云上申请商标注册服务。

### △ 注意

申请商标应符合法律规定,请勿模仿或复制他人已经注册的商标,以免侵犯他人的合法权益。建议您提交注册申 请前,前往 查询商标近似 自行检查。

### 前提条件

已 注册腾讯云账号。详情请参见 注册腾讯云。

### 申请快速注册

#### 步骤1: 填写注册信息

1. 您可前往 商标服务 页面,单击页面中的快速注册或直接访问 快速注册,进入商标快速注册页。

2. 在注册信息编辑页面,填写以下信息:

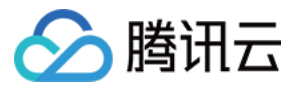

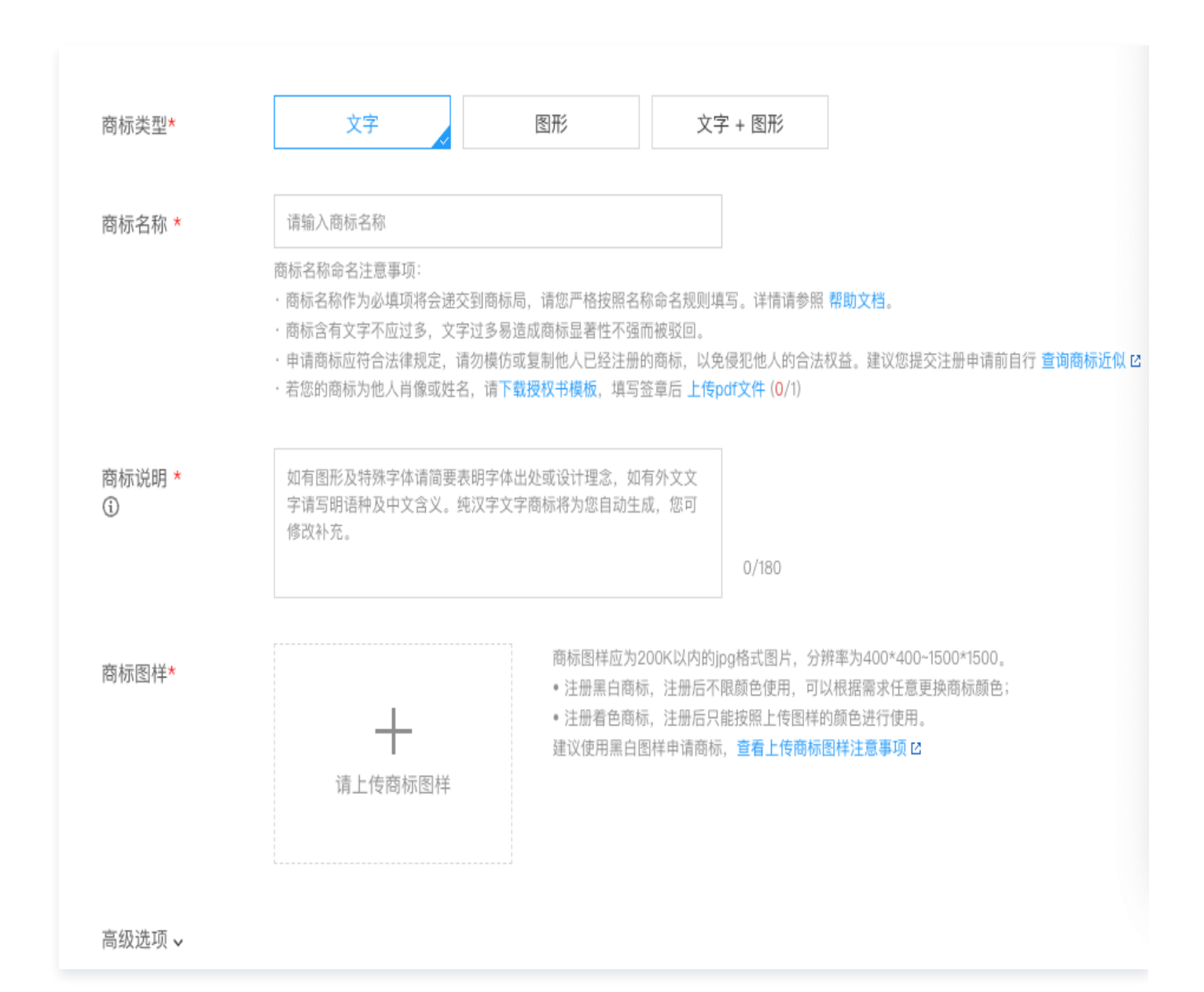

- 商标名称: 您要申请的商标的名称, 如您需申请图形商标, 则此处可直接填写图形。
- **商标说明**: 说明商标的含义或用途, 仅支持输入中文、英文、阿拉伯数字, 180字以内。
- 商标图样:单击图片上传框中的请上传商标图样或重新上传商标图样自行上传定稿图样。

#### () 说明

- 商标图样应为200KB以内的 JPG 格式图片,分辨率为400x400 1500x1500。
- 注册黑白商标,注册后不限颜色使用,可以根据需求任意更换商标颜色;注册着色商标,注册后只能 按照上传图样的颜色进行使用。
- 建议使用黑白图样申请商标,上传商标图样可前往 常见问题 查看注意事项。

○ 商标类别选择:

○ 您可通过选择商标使用的行业,一键添加系统为您智能推荐该行业领域的类别群组。

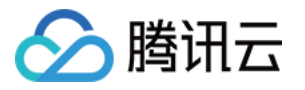

您也可在左侧类别群组列表上方的输入框,输入您需要申请商标服务的商品或服务,类别将按商标大类、二级群组、三级小项的树状形式展示。您可直接单击对应小项,即可将其添加至已选类别群组中。

| 快捷选择工具                                         |            |
|------------------------------------------------|------------|
| 智能选择类别 ⑦                                       | 常用类别       |
| 请选择商标使用行业领域 - 键添加                              | 您还未添加过常用类别 |
| 选择行业领域后点击一键添加,将为您智能选择类别群组,每个领<br>域下相关类别各推荐10项。 |            |
| 请输入关键词,如:针筒 Q 收起                               | 已选择类别      |
| • 01美 化学原料                                     |            |
| • 02类 颜料油漆                                     |            |
| • 03类 化妆品                                      |            |
| • 04类 燃料油脂                                     |            |
| • 05类 医药                                       |            |

3. 商标信息填写完毕后,单击页面中的下一步即可。

#### △ 注意

- 在线注册商标无专业顾问审核近似,存在较高的失败风险,如您需专家顾问指导商标申请,您可选择 顾问 注册 或 管家注册 以提高商标申请通过率。
- 商标注册申请递交后,在审查阶段存在被商标审查机构驳回的可能。除商标局不予受理及管家注册全部驳回将自动退款,其他情况不予退款,请知悉。

#### 步骤2:选择申请主体

- 您可在页面中搜索或选择申请主体。如您的申请主体信息未准备完善,此步骤可临时跳过。待支付后,您需尽快前往 申请主体管理 补齐材料,以免影响申报。
- 2. 单击补齐资料,填写相关信息。
  - 选择申请主体:选择您要申请该商标的主体;如页面上暂无主体信息,您可单击添加新模板后,前往 申请主体管
     理 填写主体信息。
  - 选择委托书:选择对应主体需要的委托书。

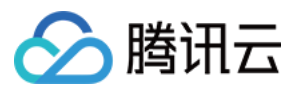

| 申请主体模板*                                             | 全部 > 请输入                          |                                                    | Q   |
|-----------------------------------------------------|-----------------------------------|----------------------------------------------------|-----|
| 添加                                                  | ╋                                 | <ul> <li>血企业</li> <li>名称</li> <li>中国香港</li> </ul>  | 日认证 |
| <b><u></u><u></u><u></u><u></u><br/>名称<br/>中国大陆</b> | 未审核                               | <ul> <li>① 企业</li> <li>名称</li> <li>中国大陆</li> </ul> | 审核中 |
| 委托书类型 ⑦                                             | <section-header></section-header> | 单次上传委托书<br>模板 (如下) ,可直接提交订单。                       |     |

### ▲ 注意

- 超过30天未补齐材料,订单将自动关闭并退款,如有需要,您需重新下单购买。
- 您可选择未审核的主体来申请商标服务,主体不会单独审核。

更多关于主体信息创建指引,请参见 管理申请主体信息。

### 步骤3:确认并支付订单

确认商标注册订单无误后,提交订单,并完成支付。

### 申请管家注册、顾问注册

#### 步骤1: 申请并填写信息

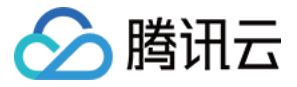

- 1. 根据您的业务需求,在 商标服务 页面,选择对应的商标注册服务后,单击前往选购前往需求填写页面。
- 2. 单击前往选购后,在需求页面填写相关信息:
  - 商标名称:您需申请的商标名称,如有多个商标需求,可一同填写。商标名称请填写准确,以便于服务商顾问详 细了解您的需求。
  - 说明: 非必填, 阐述商标的用途、含义等。
  - 手机号: 输入您的手机号,以便于服务商顾问与您电话沟通商标注册需求信息。

| 商标注册号*       | Test001/Test002               |
|--------------|-------------------------------|
| 说明           |                               |
|              |                               |
| 手机号*         | 13500010002                   |
| 验证码 <b>*</b> | 0 1 x 0 7 ?                   |
|              | ☑ 同意让腾讯云授权的商标服务商通过该电话联络并提供服务。 |
| 发布需求         |                               |

3. 商标信息填写完毕后,您可单击页面中的发布需求即可发布需求单。

#### 步骤2: 沟通需求顾问相应需求

腾讯云将分配需求至授权的商标服务商,预计服务商顾问将在2小时内与您电话联系并提供服务(非工作时间内会顺延至 下一个工作日与您联系)。

#### 步骤3: 支付需求单

如您认同服务商顾问为您提供的解决方案,您可前往 需求管理 查看并支付您提交的需求单。 更多需求单管理的操作指引请参见 管理商标服务需求单 。

### 管理商标注册服务单

您可在 商标注册 查看您的全部已付款的包含快速注册、顾问注册、管家注册三种类型的商标注册服务单。您可单击操作 栏中的具体按钮,可完成以下操作:

- 单击补齐资料,可对未完善主体信息的服务单,进行补齐材料(仅针对快速注册服务单)。
- 单击修改,可对主体审核失败的订单,进行修改后再次提交(仅针对快速注册服务单)。

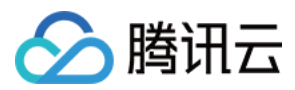

#### • 单击详情,可查看申报后商标局各节点审查结果的证书以及提交相应补正或补充材料等。

| 商标信息 | r                                 | 类型 ▼ | 注册号    | 状态 ▼   | 更新时间 🕈              | 操作      |
|------|-----------------------------------|------|--------|--------|---------------------|---------|
| 测试1  | <b>测试1</b><br>第1类 化学原料<br>熊啊有限公司  | 快速注册 |        | 待申报    | 2019-11-26 12:20:10 | 详情      |
| 测试2  | <b>测试2</b><br>第42类 技术服务<br>熊啊有限公司 | 快速注册 |        | 待补齐材料  | 2019-11-20 15:41:51 | 补齐材料    |
| 测试3  | <b>测试3</b><br>第43类 餐饮酒店<br>熊啊有限公司 | 快速注册 | 778899 | 已受理    | 2019-11-25 11:37:07 | 查看证书 详情 |
| 测试4  | <b>测试4</b><br>第45类 法律<br>熊吱吱有限公司  | 快速注册 |        | 主体审核失败 | 2019-11-25 15:40:14 | 修改 详情   |

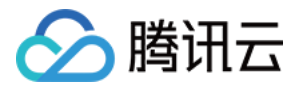

## 申请商标续展服务

最近更新时间: 2023-07-20 15:55:42

### 简介

腾讯云为您提供了商标续展服务。您可根据您商标临期情况选择对应的续展服务。本文用于引导您如何在腾讯云上申请商 标续展服务。

### △ 注意

只有在可续展期内的商标才可申请商标续展服务。商标可续展期为:商标到期前12个月至商标到期后6个月。如 系统未检索到您的商标,或显示您的商标无法进行续展申请,您可使用 在线咨询 联系客服解决。

### 前提条件

已 注册腾讯云账号。详情请参见 注册腾讯云。

### 申请商标续展

### 步骤1: 查询商标临期情况

您可前往商标续展页面,您在页面内输入您的商标注册号后,单击检索,即可查询到商标信息。

- 如您输入的商标注册号未在可续展期,页面将提示您无需申请续展服务。
- 如您输入的商标注册号在可续展期内,您需填写或确认页面内展示的商标信息。

### 步骤2:填写商标信息

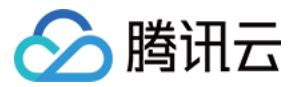

|        |         |                   | 检索                 |          |     |
|--------|---------|-------------------|--------------------|----------|-----|
|        | 为确保商标局官 | 育查通过,请与商标注册证书核对信息 | 是否一致,如不一致请修改为证书信息。 |          |     |
|        | 商标注册号   |                   | 是否共有商标             | 否 、      | - ] |
|        | 商标名称*   |                   | 注册申请人名称(中文)*       | 福州: 有限公司 |     |
| 测试专用图  | 注册日期*   | 2010-04-28        | 注册申请人名称(英文)        |          |     |
|        | 有效截至日   | 2020-04-27        | 注册申请地址(中文)*        | 福建省长乐市   |     |
|        | 所属类别*   | 06类 五金金属 ~        | 注册申请地址(英文)         |          |     |
| 应付金额 元 |         |                   |                    |          |     |
| 下一步    |         |                   |                    |          |     |

### ▲ 注意

- 页面内展示的商标信息由系统自动获取,为了保证申请信息无误,请您仔细核对商标信息,如需修改,在页面 内修改相关信息后,单击下一步即可。
- 请填写真实正确的申请信息,如信息有误,您的商标续展业务将被商标局不予受理。

#### 步骤3:选择申请主体

- 您可在页面中搜索或选择申请主体。如您的申请主体信息未准备完善,此步骤可临时跳过。待支付后,您需尽快前往 申请主体管理 补齐材料,以免影响申报。
- 2. 单击补齐资料,填写相关信息。
  - 选择申请主体:选择您要申请该商标的主体;如页面上暂无主体信息,您可单击添加新模板后,前往 申请主体管
     理 填写主体信息。
  - 选择委托书:选择对应主体需要的委托书。

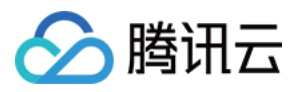

| 申请主体模板*                                                    | 全部 > 请输入 |                                                           | Q   |
|------------------------------------------------------------|----------|-----------------------------------------------------------|-----|
| 添加                                                         | ╋        | <ul> <li></li></ul>                                       | 日认证 |
| <b><u></u><u></u><u></u><u></u><u></u><br/>名称<br/>中国大陆</b> | 未审核      | <ul> <li><b>①</b> 企业</li> <li>名称</li> <li>中国大陆</li> </ul> | 审核中 |
| 委托书类型 ⑦                                                    |          | 单次上传委托书<br>模板 (如下) ,可直接提交订单。                              |     |

#### △ 注意

- 超过30天未补齐材料,订单将自动关闭并退款,如有需要,您需重新下单购买。
- 您可选择未审核的主体来申请商标服务,主体不会单独审核。

更多关于主体信息创建指引,请参见 管理申请主体信息 。

### 步骤4:确认并支付订单

确认商标注册订单无误后,提交订单,并完成支付。

### 管理商标续展服务单

您可在 商标续展 查看您的全部已付款的商标续展服务单。您可单击操作栏完成以下操作:

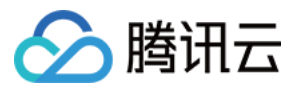

- 对未完善主体信息的服务单操作补齐材料。
- 对主体审核失败的订单进行修改后再次提交。
- 查看申报后商标局各节点审查结果的证书以及提交相应补正或补充材料等。

| 商标信息 | r                                 | 类型 ▼  | 注册号    | 状态 ▼   | 更新时间 \$             | 操作      |
|------|-----------------------------------|-------|--------|--------|---------------------|---------|
| 测试1  | <b>测试1</b><br>第1类 化学原料<br>熊啊有限公司  | 宽展期续展 |        | 待申报    | 2019-11-26 12:20:10 | 详情      |
| 测试2  | <b>测试2</b><br>第42类 技术服务<br>熊啊有限公司 | 续展期续展 |        | 待补齐材料  | 2019-11-20 15:41:51 | 补齐材料    |
| 测试3  | <b>测试3</b><br>第43类 餐饮酒店<br>熊啊有限公司 | 续展期续展 | 778899 | 已受理    | 2019-11-25 11:37:07 | 查看证书 详情 |
| 测试4  | <b>测试4</b><br>第45类 法律<br>熊吱吱有限公司  | 续展期续展 |        | 主体审核失败 | 2019-11-25 15:40:14 | 修改 详情   |

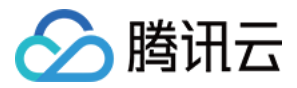

## 申请商标延伸服务

最近更新时间: 2023-07-20 15:55:42

### 简介

腾讯云为您提供了多种 商标延伸 服务,本文用于引导您如何申请商标延伸服务。

### △ 注意

商标延伸服务申请递交后,在审查阶段存在被商标审查机构裁定失败的可能。若裁定结果为失败,除部分涉及不 予受理或不予核准的业务外,其他服务不予退款,具体请参见 退费说明 。

### 前提条件

已 注册腾讯云账号。详情请参见 注册腾讯云。

### 申请商标延伸服务

#### 步骤1:填写商标延伸需求

- 您可前往 商标延伸 页面,根据您的业务需求,选择对应的商标延伸服务后,单击免费咨询,在提示页面单击前往提 交,即可前往需求填写页面。
- 2. 在页面中填写您的商标需求信息:

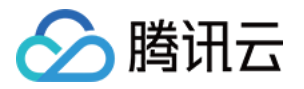

| 商标申请号/注册号* | Test                          |
|------------|-------------------------------|
| 说明         | 测试使用                          |
|            |                               |
| 手机号*       | 1380000000                    |
| 验证码*       | 0 8 x 0 = ?                   |
|            | ✓ 同意让腾讯云授权的商标服务商通过该电话联络并提供服务。 |
| 提交需求       |                               |

- 商标注册号: 您要申请的商标的注册号, 1个注册号在1个类别中为1件申请, 多个视为多件。
- 说明: 说明商标的含义或用途, 仅支持输入中文、英文、阿拉伯数字, 180字以内。
- 手机号:请填写您的手机号,便于腾讯云授权服务商与您电话沟通需求。
   确认需求单信息无误后,填写好验证码,单击提交需求,即可发布商标延伸服务需求单。

#### 步骤2: 沟通需求顾问相应需求

腾讯云将分配需求至授权的商标服务商,预计服务商顾问将在2小时内与您电话联系并提供服务(非工作时间内会顺延至 下一个工作日与您联系)。

#### 步骤3:管理需求单

如您认同服务商顾问为您提供的解决方案,您可前往 需求管理 查看订单详情并支付。 更多需求单管理的操作指引请参见 管理商标服务需求单 。

### 管理商标延伸服务单

您可在 商标延伸 查看您的全部已付款的商标延伸服务单。您可以查看您的全部已付款商标延伸服务单。您可以查看顾问 为您创建的服务单、查看申报后商标局各节点审查结果的证书,以及提交相应补正或补充材料等。

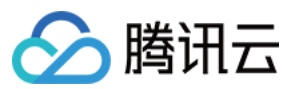

| 商标信息 | T                                 | 类型 ▼   | 注册号    | 状态 ▼   | 更新时间 🕈              | 操作      |
|------|-----------------------------------|--------|--------|--------|---------------------|---------|
| 测试1  | <b>测试1</b><br>第1类 化学原料<br>熊啊有限公司  | 驳回复审   |        | 待申报    | 2019-11-26 12:20:10 | 详情      |
| 测试2  | <b>测试2</b><br>第42类 技术服务<br>熊啊有限公司 | 异议答辩   |        | 待补齐材料  | 2019-11-20 15:41:51 | 补齐材料    |
| 测试3  | <b>测试3</b><br>第43类 餐饮酒店<br>熊啊有限公司 | 不予注册复审 | 778899 | 已受理    | 2019-11-25 11:37:07 | 查看证书 详情 |
| 测试4  | <b>测试4</b><br>第45类 法律<br>熊吱吱有限公司  | 撤三答辩   |        | 主体审核失败 | 2019-11-25 15:40:14 | 修改 详情   |

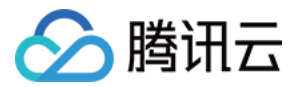

## 管理申请主体信息

最近更新时间: 2023-07-12 16:36:01

### 简介

本文用于引导您管理您用于商标业务的主体信息。在申请商标业务时,您需要创建申请主体信息。不同地区、不同申请主 体所需提供的申请信息不同,详情请参见 主体证明文件类问题。

### 操作步骤

### 新建主体信息

- 1. 登录 商标服务控制台,单击左侧菜单申请主体管理。
- 2. 进入申请主体管理页面,单击新建模板,添加申请主体信息。
- 3. 在**申请主体信息**页面,您可根据实际需求,选择**申请人资质**为个人或企业。

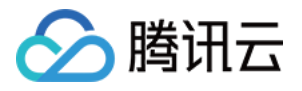

| 申请主体信息         |                                                                                                    | ×   |
|----------------|----------------------------------------------------------------------------------------------------|-----|
| 申请人资质          | 个人 / 个体工商户 企业                                                                                                    | 4   |
| 国家/地区 *        | 中国大陆 ▼                                                                                                    |     |
| 企业名称 *         | 清填写营业执照上登记的企业名称,务必保持一致                                                                                                    |     |
| 营业执照副本复印件 *    |                                                                                                    |     |
|                | 支持智能识别,识别后请核对并修改有误信息.                                                                                                    |     |
| 统一社会信用代码 *     | 请填写营业执照上登记的社会代码,务必保持一致                                                                                                    | - 1 |
| 营业执照地址(中文简体) 🔹 | 省份 ▼ 请补充填写营业执照上登记的地址                                                                                                    | - 1 |
|                | - 若不含省、市(县)请补足,完善地址到镇、村、门牌号,以免被不予受理<br>- 根据《商标一般违法判断标准》,如商标注册人自行改变注册商标名义、地址,属于商标一般违法行为,<br>商标注册人名义、地址有变化,请及时办理 <mark>商标变更。</mark> |     |
| 曲区政编码 ★        | 请输入邮政编码                                                                                                    |     |
| 下载文件签章         |                                                                                                    |     |
| 待签章文件★         | 下载盖章文件及 <mark>图例</mark><br>下载说明: 因委托书需根据您填写的信息自动生成,请先完善信息后,再点击下载                                                                  |     |
| 委托书 *          | ④ 点击上传                                                                                                    |     |
|                | 提交取消                                                                                                    |     |

- 申请人信息:填写申请主体的基本信息,包括主体名称、证件信息等。
- 委托书:由系统生成,您填写申请人名称、证件号、地址、邮编后可直接下载。
- 委托书模板复用法律声明:今后该主体可在商标申请事项中复用该委托文件。您可在提交订单页使用模板时,自 行选择是否复用。
- **联系人信息**:填写联系人信息,包括姓名、联系方式等。

#### △ 注意

相同的主体申请信息,不可重复添加。

### 编辑主体信息

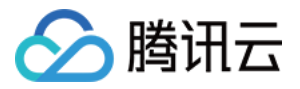

您可在主体信息列表页,选择对应的主体信息,单击操作栏中的编辑,即可在打开的编辑页面修改并提交信息。

#### ▲ 注意

- 修改已认证模板,只可修改联系人信息,修改仅针对模板。
- 修改审核失败模板会联动修改到使用该模板的具体服务订单主体信息。
- 审核中的模板不支持修改。

### 删除申请主体

您可在主体信息列表页,选择对应的主体信息,单击操作栏中的**删除**,在打开的删除确认框中,单击**删除**,即可删除该主 体信息。

### △ 注意

如该申请主体信息正在被使用,则无法删除。

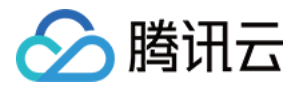

## 管理商标服务需求单

最近更新时间: 2023-07-20 15:55:42

### 简介

本文用于引导您如何管理您在腾讯云提交的 管家注册 、顾问注册 及 商标延伸服务 的需求单。

### 业务流程

|    | 用户选购服务             | 顾问分析需求         | 需求沟通阶段        | 订单确认阶段       | 顾问实施服务       | 服务结束                                                               |
|----|--------------------|----------------|---------------|--------------|--------------|--------------------------------------------------------------------|
| 大馿 | 送购商标服务<br>参商标服务需求单 | →等待顾问响应        | 商过/核对服务<br>需求 | 确认并支付<br>需求单 |              | ●<br>一<br>一<br>一<br>一<br>一<br>一<br>一<br>一<br>一<br>一<br>一<br>一<br>一 |
| 顾问 |                    | ● 阅读/分析<br>需求单 | 輸出服务解决<br>方案  |              | 实施<br>商标延伸服务 |                                                                    |

### 前提条件

您已在 商标服务 提交需求单。

- 管家注册、顾问注册需求单提交指引,请参见 申请商标注册服务。
- 商标延伸服务需求单提交指引,请参见 申请商标延伸服务。

### 操作步骤

### 查看需求单状态

- 1. 登录 商标服务控制台,单击左侧菜单需求管理。
- 2. 进入需求管理页面,单击提交服务需求,筛选您需要查看的商标服务状态。如下图所示:

| 类型 ▼         | 需求摘要    | 需求内容  | 联系电话      | 需求状_ ▼ | 创建时间 *                 | 操作    |
|--------------|---------|-------|-----------|--------|------------------------|-------|
| 担保注册         | 商标名称:图形 | 图形    | 156<br>59 | 已关闭    | 2020-01-06<br>17:37:37 | 详情 删除 |
| 商标变更         | 商标注册号:  | test  | 150<br>95 | 待响应    | 2020-01-06<br>17:22:54 | 详情 取消 |
| 商标不予注<br>册复审 | 商标注册号:  | test  | 150<br>95 | 已确认    | 2020-01-06<br>17:19:42 | 详情    |
| 商标驳回复<br>审   | 商标注册号:  | 11111 | 150<br>95 | 沟通中    | 2020-01-06<br>17:18:40 | 详情 取消 |

**待响应:**您提交的需求单还未被服务商顾问响应,请您耐心等待。预计服务商顾问将在2小时内与您电话联系并提供服务(非工作时间内会顺延至下一个工作日与您联系)。

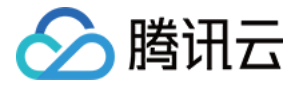

- 沟通中:您的需求单已被服务商顾问接单,此需求正在沟通中。如沟通受阻,您可通过 在线咨询 联系客服解决您的疑问。
- 已确认:您的需求已与服务商顾问提供的解决方案达成一致,在您支付完毕相关订单后,可静候申请结果。
- 已关闭:您的需求单已被您取消,服务商顾问将不会与您联络。

### 查看需求单详情

您可选择对应需求单,单击操作栏中的详情,查看服务商顾问为您提供的解决方案。

### 支付需求单

如您认同服务商顾问提供的解决方案,则您选择对应需求单,单击操作栏中的**详情**,在打开的详情页中,单击**支付**,可支 付该需求单对应的订单。

| 当前状态     |              |            |                    |    |  |  |
|----------|--------------|------------|--------------------|----|--|--|
| ✔ 发布需求 〉 | 💙 等待顾问响应 🛛 🔪 | 😪 需求沟通 🛛 🔪 | 🗸 确定方案 🛛 🤇 🤸 🦻 需求完 | 記成 |  |  |
|          |              |            |                    |    |  |  |
| 需求方案     |              |            |                    |    |  |  |
| 服务单编号    | 商标信息         | 费用         | 支付状态               | 操作 |  |  |
| 202      | 商标           | ¥ 3000     | 待支付                | 支付 |  |  |

您也可在 订单管理 里查看该笔订单的支付详情。

### 取消需求单

您可选择对应需求单,单击操作栏中的**取消**,查看服务商顾问为您提供的解决方案。

### 删除需求单

您可选择已关闭的需求单,单击操作栏中的删除,在页面弹窗的删除确认框内单击删除,即可删除该条需求单。

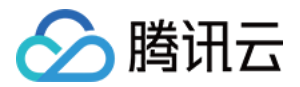

## 套餐赠送服务

最近更新时间: 2023-07-20 15:55:43

### 简介

腾讯云为您提供了商标注册套餐赠送服务,您可根据您的业务需求将购买的套餐赠送他人。本文将引导您如何在腾讯云上 赠送您已购买的商标注册批量套餐。

### 前提条件

- 已 注册腾讯云账号。详情请参见 注册腾讯云。
- 已申请批量套餐服务,且套餐内包含件数大于等于100件。

① 说明 如您需购买批量套餐服务,您可以登录商标注册,并单击右侧的需求咨询,则可以咨询批量套餐购买服务。

### 操作步骤

1. 登录 商标注册控制台,单击左侧菜单栏我的套餐,进入我的套餐管理页面。如下图所示:

| 购买套餐     |              |              |            |      |        |                  |            |
|----------|--------------|--------------|------------|------|--------|------------------|------------|
| 订单号      | 套餐名称         | 权益剩余/原始权益(件) | 权益失效日期     | 套餐来源 | 套餐状态 ▼ | 更新时间 🕈           | 操作         |
| 2020 341 | 快速注册包年100件赛餐 | 49/100       | 2021-12-22 | 购买   | 可使用    | 2021-04-04 20:00 | 使用 贈送 使用记录 |

- 2. 选择套餐内包含件数大于等于100件的订单,并单击赠送。
- 3. 在弹出**赠送他人**窗口中,填写相关赠送信息,并单击下一步。如下图所示:

说明
 套餐内包含件数大于等于100件才可进行赠送,被赠送者也可再次赠送他人。

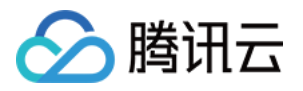

| 赠送他人                       | ×                 |  |  |  |  |  |
|----------------------------|-------------------|--|--|--|--|--|
| 1 填写信息                     | > 2 确认信息 > 3 赠送成功 |  |  |  |  |  |
| ③ 赠送他人后,剩余权益件数将对应减少,且不可逆回! |                   |  |  |  |  |  |
| 被赠送者ID *                   | 请输入被赠送者ID         |  |  |  |  |  |
| 被赠送者手机号★                   | 请输入被赠送者手机号        |  |  |  |  |  |
| 赠送数量 *                     | - 0 +             |  |  |  |  |  |
| 备注                         | 输入内容不能超过20个字      |  |  |  |  |  |
|                            |                   |  |  |  |  |  |
|                            |                   |  |  |  |  |  |
|                            | 下一步取消             |  |  |  |  |  |

○ 被赠送者 ID: 将套餐赠送给指定 ID。

○ 被赠送者手机号: 被赠送者手机号需与被赠送者 ID 绑定的手机号一致。

○ 赠送数量:件数剩余数量。

○ 备注: 输入内容不能超过20个字。

4. 确认您的赠送信息无误后,单击**发送验证码**,验证码将发送至您当前账号绑定的手机号码中。如下图所示:

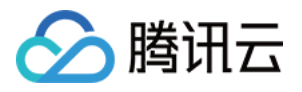

| 赠送他人                       |              | × |  |  |  |
|----------------------------|--------------|---|--|--|--|
| ✓ 填写信息 〉 2 确认信息 〉 3 赠送成功   |              |   |  |  |  |
| ③ 赠送他人后,剩余权益件数将对应减少,且不可逆回! |              |   |  |  |  |
| 被赠送者ID *                   |              |   |  |  |  |
| 赠送数量 *                     | - 1 <b>+</b> |   |  |  |  |
| 备注                         |              |   |  |  |  |
| 验证码                        | 请输入验证码 发送验证码 |   |  |  |  |
|                            | 提交 返回        |   |  |  |  |

#### () 说明

赠送他人后,您的套餐内包含件数剩余数量将对应减少,且不可逆回。

- 5. 单击提交,即可赠送成功。
- 6. 赠送成功后,前往 我的套餐 页面,在操作栏单击使用记录,即可查看历史赠送情况。如下图所示:

| 1 | 使用记录 |      |      |    |                    | × |
|---|------|------|------|----|--------------------|---|
|   | 剩余数量 | 消耗数量 | 使用情况 | 备注 | 时间                 |   |
|   | 14   | -1   | 赠送:  |    |                    |   |
|   |      |      |      |    | 10▼条/页 🛛 ◀ 1 /1页 ▶ |   |
|   |      |      |      | _  |                    |   |
|   |      |      |      | 关闭 |                    |   |